## はじめに…その1

## AI-NET稼働に必要なスペック

- OS: Windows 10 ※MacOS、Androidでは正常に稼働しません。
- CPU : Intel Core i3以上
- メモリ:8MB以上
- HDD/SSD: 8.5GB以上の空き容量
- インターネット回線: 有線 ※Wi-Fi接続は不具合が起こる可能性が高いです。
- ブラウザ: Microsoft EdgeもしくはInternet Explorer

#### <u>これらを1つでも満たしていないPCでは、AI-NETの利用に不具合が起こる可能性があります。</u>

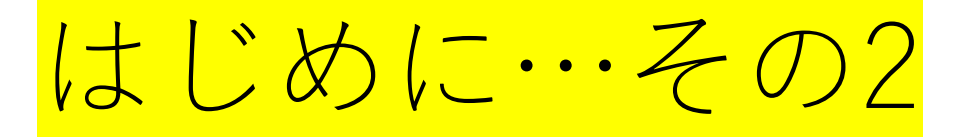

### AI-NETに2人以上で同時ログインしたい場合

• ユーザーIDを2つ以上用意する必要があります。ユーザーID追加は 書面で申請してください。

申請書面(PDF): <u>http://www.araiaa.jp/ai-net/pdf/ainet\_limit-del\_j\_1609.pdf</u>

### ログインパスワードを変更したい場合

• 会員様ご自身でのお手続きになります。 AI-NETログイン後に、【会員】タブの【パスワード管理】からお手 続きしてください。

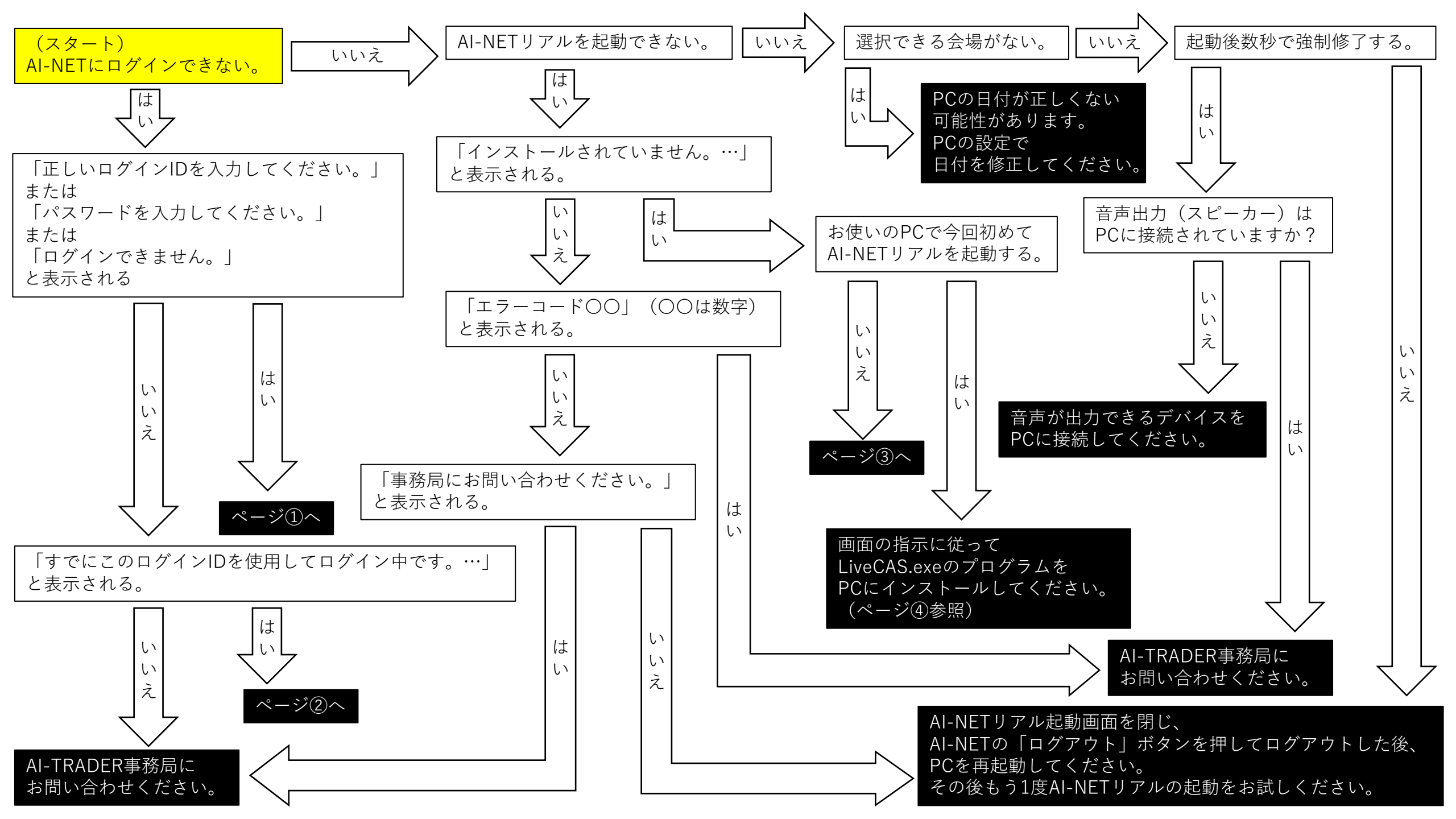

## ①正しいログインID/パスワードを入力し てくださいと表示される

- •アカウント情報は全て"半角 英数"で入力してください。
- アルファベットの大文字/小 文字も正しく入力してください。

www.araiaa-net.jpの内容 正しいログイン I Dを入力してください。

www.araiaa-net.jp の内容 正しいパスワードを入力してください。

www.araiaa-net.jp の内容 ログインできません。

AI-TRADER事務局 電話0285-45-1561(直通)

ОК

OK

OK

# すでにこのログインIDを使用してログイン中です。…」と表示されてログインできない

- 同じユーザーIDを重複して利用 することはできません。
- 前回のAI-NETログアウト時に、 ログアウトボタンを押さずに終 了した場合、この表示が出る場 合があります。
- 5分ほど待ってもログインできない場合、AI-TRADER事務局にお問い合わせください。
- •電話0285-45-1561(直通) 「すでにこのログインIDを使用 してログイン中です。」と表示 される、とお伝えください。

www.araiaa-net.jp の内容

すでにこのログイン I Dを使用してログイン中です。 前回ログアウトせずに終了した場合は、 しばらく待ってログインしてください。

③AI-NETリアル起動画面でver.5.5が「インス トールされていません。…」と表示される

 ご使用のPCで今までAI-NET リアルver.5.5を起動したこと がありますか?

はい 
$$\Rightarrow ~ \sim - \circ @ \sim \circ$$
  
いいえ  
 $\Rightarrow ~ AI-NETリアルver.5.5は初回起動時にプログラムのインストールが必要です。画面の指示に従ってLiveCASプロ$ 

クラムをインストールをしてく ださい。 インストールができない場合は5 ページ目へ。

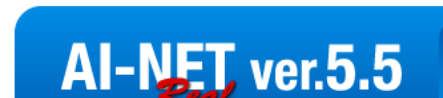

インストールされていません。 LiveCasブログラムをダウンロードしてインストールしてください。 <u>ここからダウンロード</u>

## ④AI-NETリアルのインストール方法

1.「ここからダウンロード」を クリックし、画面下部に出た 「実行」をクリック。

2.ダウンロード後に 「LiveCasSetup」が立ち上が るので、「次へ」をクリック。

次ページへ ↓

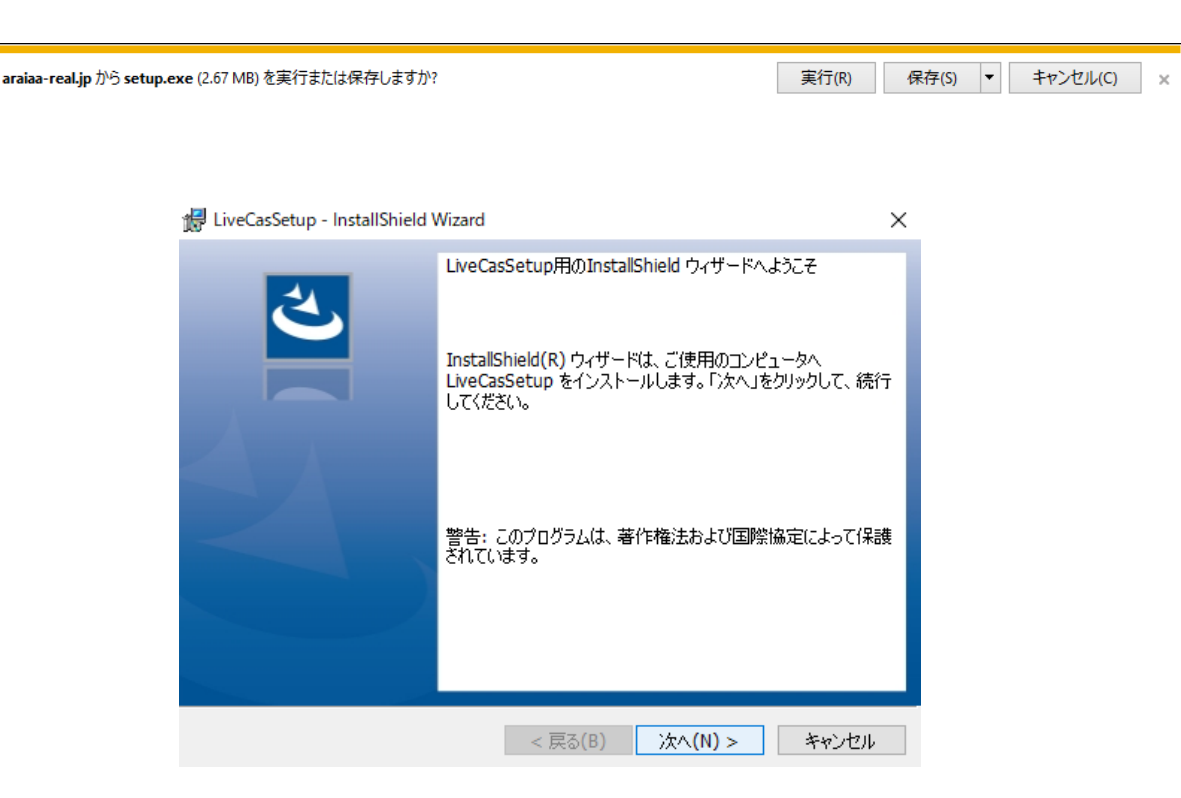

3.画面の指示に従い、 インストールを完了させる。

4.インストール完了後、 AI-NETリアルの起動画面を 確認。

「AI-NET5.5を実行する」 と表示されて入れば完了です。 右図の黒い枠内をクリックする とAI-NETリアルが起動します。

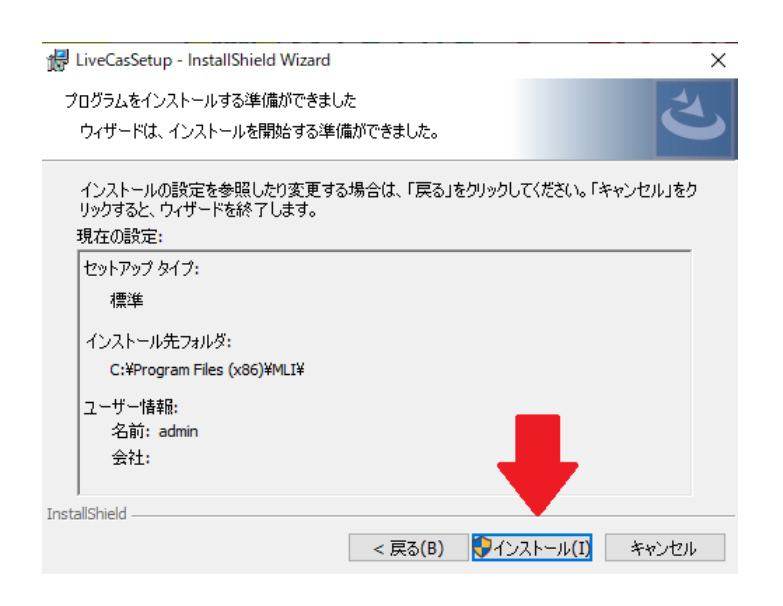

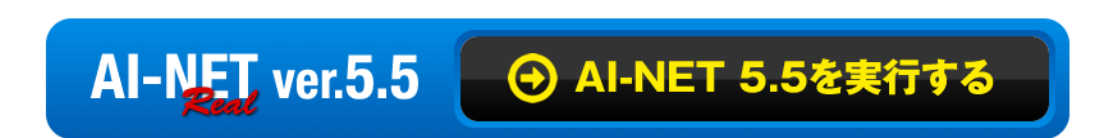